## **Wegleitung** zur Online-Stimmabgabe

Die VP Bank bietet Ihnen die Möglichkeit, auf elektronischem Weg die Stimmabgabe zu erledigen. Rufen Sie dazu unsere Website **www.vpbank.com/gv** auf.

## Login

Bei Klick auf den Link «Jetzt Stimme abgeben» A in der hellblauen Box werden Sie auf www.netvote.ch weitergeleitet. Loggen Sie sich nun mit Ihren Zugangsdaten (Benutzername und Passwort) ein B, die Sie mit den Abstimmungsunterlagen per Post erhalten haben. Das Passwort ist aus Sicherheitsgründen nur einmalig gültig. Nach dem ersten Login werden Sie deshalb aufgefordert, dieses zu ändern.

| DIE JÄHRLICHE GENERALVERSAMMLUNG DER AKTIONÄRE IST DAS OBERSTE<br>ORGAN DER VP BANK AG. UNABHÄNGIG VON IHREM NENNWERT BERECHTIGT<br>JEDE NAMENAKTIE ZU EINER STIMME. |
|----------------------------------------------------------------------------------------------------|
| 57. ordentliche<br>Generalversammlung<br>Freize 24. Apri 200                                                                                                    |
| LOGIN Der Benutzername und das Passwort entnehmen Sie Ihren Unterlagen zur Generatversammlung. Benutzername Passwort Senden Senden                                   |

## Elektronische Stimmabgabe

Klicken Sie auf «Stimme abgeben/ändern». 🔘

|  | Ich/wir stimme(n) elektronisch ab.<br>Stimme abgeben/ändern |
|--|-------------------------------------------------------------|
|--|-------------------------------------------------------------|

Variante 1: Sie übernehmen die Vorschläge des Verwaltungsrates und klicken auf «Antrag Verwaltungsrat übernehmen». D

| Stimmabgabe | Antrag Verwaltungsrat<br>übernehmen |  |  |  |
|-------------|-------------------------------------|--|--|--|
|             |                                     |  |  |  |

Variante 2: Sie üben Ihre Stimme individuell zu dem aufgeführten Traktandum aus oder enthalten sich einer Stimme.

| Nr. | Traktanden (gemäss den Abstimmungsunterlagen) | Ja | Nein       | Enthaltung |
|-----|-----------------------------------------------|----|------------|------------|
| 1.  | Genehmigung der Geschäftsberichte             | 0  | $\bigcirc$ | OE         |
| 2.  | Gewinnverwendung (VP Bank AG, Vaduz)          | 0  | $\bigcirc$ | 0          |

Bestätigen Sie die Stimmabgabe mit «Weiter». Überprüfen Sie die eingegebene Wahl und setzen Sie das Häkchen zur Bestätigung der Nutzungsbedingungen. Mit Klick auf «Speichern und Übermitteln» reichen Sie Ihre Angaben ein.

Der Anmeldestatus setzt sich auf «Elektronische Stimmabgabe». F

Die gewählten Optionen können bis Mittwoch, 22.04.2020, 22.00 Uhr, jederzeit geändert werden.